# 目次

| Swagger UIとPostmanを使用する方法 | . 1 |
|---------------------------|-----|
| Swagger UI                | . 1 |
| Swagger UIの利用方法           | . 2 |
| Swagger UIとPostmanを使用する方法 | . 2 |

/

②Fix Me! このページはまだ完全には、翻訳されません。翻訳の完了を支援して下さい。 (翻訳が完了したらこの段落を削除して下さい)

## Swagger UIとPostmanを使用する方法

### Swagger UI

REST API を簡単にテストおよびドキュメント化するのに役立つツールです。

### [REST APIのリクエストメソッド]

| GET    | リソースの取得      |
|--------|--------------|
| POST   | リソースの作成      |
| PUT    | リソースの状態変更や更新 |
| DELETE | リソースの削除      |

New Local APIの使用をお勧めします。以下のリンクでBioStar 2 New Local APIをご利用いただけます。 https://[BioStar 2サーバIP]:[BioStar 2ポート]/swagger/index.html

| BioStar 2 API                                                                                   |           |
|-------------------------------------------------------------------------------------------------|-----------|
| HTTP Header 'Content-Language' is used for language. ISO-639-1, ISO-639-3 values are supported. |           |
| Schemes<br>HTTPS v                                                                              | Authorize |
| Filler by tag                                                                                   |           |
| login                                                                                           | ~         |
| POST /api/login                                                                                 | â         |
| access_groups                                                                                   | ~         |
| POST /api/access_groups                                                                         | <b>a</b>  |
| DELETE /api/access_groups                                                                       | <b>ê</b>  |
| GET /api/access_groups/{id}                                                                     | <b>a</b>  |
| PUT /api/access_groups/(id)                                                                     | <b>a</b>  |
| GET /api/access_groups/(id)/users                                                               | â         |
| POST /api/v2/access_groups/search                                                               | â         |

APIを呼び出す前に、APIの種類とそれらのモデルスキーマを確認できます。以下は、ログインAPI を使用してサービスを利用する方法です。

### Swagger UIの利用方法

### • POST /api/login API

- 1) 右上にある[Try it out]ボタンをクリックして、リクエストボディを編集します。
- 2) BioStar 2のログイン情報を入力します。
- 3) 画面下の「Execute」ボタンをクリックして、レスポンスメッセージの結果を確認します。

| login          |                                                                                                    | ~                                                             |
|----------------|----------------------------------------------------------------------------------------------------|---------------------------------------------------------------|
| POST /a        | pi/login                                                                                                    | â                                                             |
| login user     |                                                                                                    |                                                               |
| Parameters     |                                                                                                    | Try it out                                                    |
| Name           | Description                                                                                                    |                                                               |
| body           | Get Session ID                                                                                                  | ① Click this button                                           |
| (body)         | Example Value   Model                                                                                           |                                                               |
|                | (<br>"Leer": (<br>"Jagin_id": "elenin",<br>"passeord": "elenil234"<br>)<br>Parameter content type               |                                                               |
|                | application/json v                                                                                              |                                                               |
|                |                                                                                                    |                                                               |
| login          |                                                                                                    | ×                                                             |
| POST /         | api/login                                                                                                    | ê .                                                           |
| login user     |                                                                                                    |                                                               |
| Parameters     |                                                                                                    | Cancel                                                        |
| Name           | Description                                                                                                    |                                                               |
| body<br>(body) | Get Session ID                                                                                                  |                                                               |
| (anay)         | Edit Value   Model                                                                                              |                                                               |
|                | <pre>{ "User": {     "login_ld": "admin",     "passubord": "queri234"     ? }</pre> 2 Enter the values to login |                                                               |
|                | Cancel                                                                                                    | A                                                             |
|                | Parameter content type application/json                                                                         | ③ Click this button to confirm the result of response message |
|                |                                                                                                    | Execute                                                       |

### Swagger UIとPostmanを使用する方法

PostmanはAPIコールの結果を簡単に確認できるアプリです。Postmanを使用すると、複雑なHTTP をすばやく作成し、コレクションに整理して、共有できます。 APIコール履歴も残ります。 PostmanはGoogleで検索してダウンロードできます。 Postmanダウンロード

• POST /api/login API

### Swagger UIで

1) ボディのデータをコピーします。

### Postmanで

2) ドロップボックスでPOSTを選択し、ログインAPIを呼び出すためのURLを入力します。

- i.e) https://192.128.16.35:456/api/login
- 3) Body選択 raw JSON(application/json).
- 4) Swagger UIからコピーしたデータをPostmanに貼り付けます。
- 5) ログイン情報をを入力します。
- 6) Sendをクリックします。
- 7) レスポンス結果は、セクションの下部に表示されます。

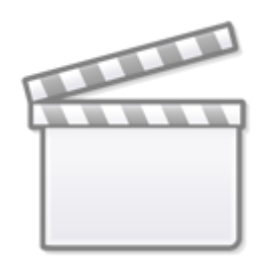

Video

### GET /api/users API

### In the Postman ..

- 1) PostmanでログインAPIを実行します。
- 2) ログインに成功したら、レスポンスのヘッダーにある「bs-session-id」の値をコピーします。
- 3) ドロップボックスでGETを選択してから、取得ユーザーAPIを呼び出すためのURLを入力します。 i.e) https://192.168.16.35:456/api/users
- 4) [ヘッダー]を選択し、[Bulk Edit]をクリックします。
- 5) 以下のように値を入力します。

bs-session-id:[2でコピーした値] content-type:application/json 6) Sendをクリックします。 7) レスポンス結果は、セクションの下部に表示されます。

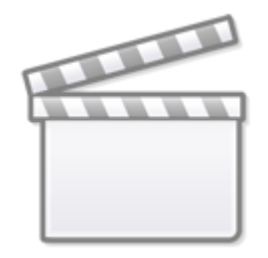

Video

From: https://kb.supremainc.com/knowledge/ -

Permanent link: https://kb.supremainc.com/knowledge/doku.php?id=ja:how\_to\_use\_swagger\_ui\_and\_postman\_for\_biostar\_2\_new\_local\_api

Last update: 2021/06/01 14:10